# DNA空間直接連線配置示例

## 目錄

<u>簡介條件</u> <u>必要求用定路態證</u> <u>期</u> <u>服</u> <u>累</u> <u>期</u> <u>期</u> <u>期</u> <u>期</u> <u></u> <u></u>

# 簡介

本檔案介紹如何設定Cisco DNA Spaces Direct Connect,其中WLC直接連線到DNA Spaces,而無 需通過CMX或DNA Spaces Connector

# 必要條件

### 需求

思科建議您瞭解以下主題:

- •對AireOS無線控制器的命令列介面(CLI)或圖形使用者介面(GUI)訪問
- Cisco DNA Spaces

## 採用元件

本文中的資訊係根據以下軟體和硬體版本:

- •5520無線LAN控制器(WLC)版本8.8.120.0
- DNA空間聯結器版本1.0.188

# 設定

### 網路圖表

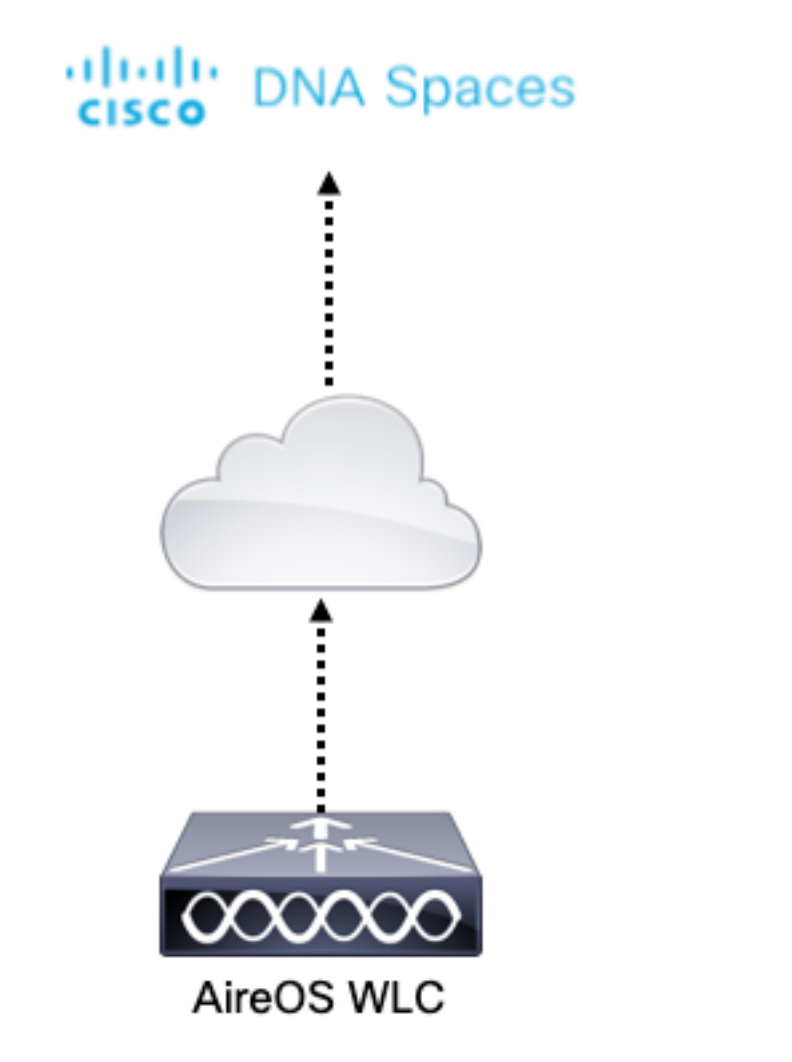

### 組態

若要將WLC連線到Cisco DNA Spaces,WLC必須能夠透過HTTPS連線至Cisco DNA Spaces雲端。

#### 將DigiCert CA根憑證匯入WLC

如果WLC使用的根憑證未經DigiCert CA簽署,則會看到**https:SSL證書問題:無法獲取本地頒發者** 證書錯誤。

步驟1。前往連結<u>https://global-root-ca.chain-demos.digicert.com/info/index.html</u>,將根憑證內容複 製到任何文字編輯器中,並使用.cer擴充模組(即CertCA.cer)儲存檔案

步驟2.將.cer檔案複製到需要由WLC連線的TFTP伺服器。

步驟3.登入到WLC CLI並運行以下命令:

```
(Cisco Controller) > transfer download datatype cmx-serv-ca-cert
(Cisco Controller) > transfer download mode tftp
(Cisco Controller) > transfer download filename <your_filename>.cer
(Cisco Controller) > transfer download path <path_to_file>
(Cisco Controller) > transfer download serverip <your_tftp_server_ip>
(Cisco Controller) > transfer download start
```

步驟4.重新啟動WLC以使變更生效。

附註:如果網路部署包含錨點和外部設定中的WLC,則必須將證書匯入到兩個WLC

將WLC新增到Cisco DNA spaces

第1步: 導覽至Setup > Wireless Networks > + Get Started。

Connect your wireless network Set up needed

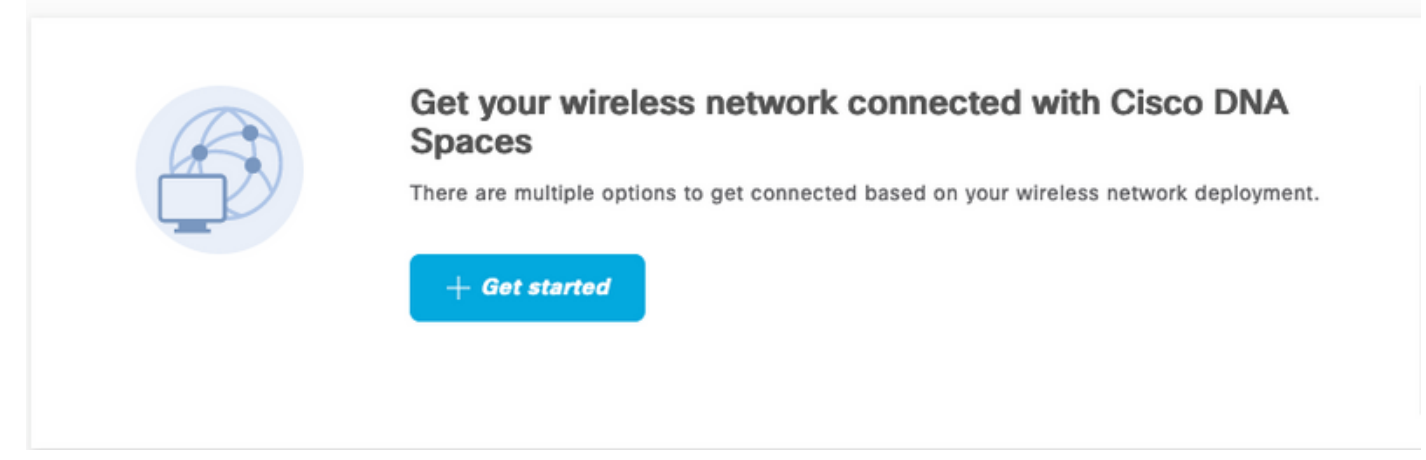

步驟2.選擇Cisco AireOS/Catalyst。

## What type of wireless network do you have?

Cisco DNA Spaces works with most Cisco wireless networks including Cisco Meraki.

| Cisco AireOS/Catalyst                                                                                                    | Cisco Meraki                                                          |
|----------------------------------------------------------------------------------------------------|-----------------------------------------------------------------------|
| Choose this for Cisco Aironet Access Points with<br>Cisco Wireless LAN Controllers (WLC) or Cisco<br>Connected Mobile Experiences(CMX On-Prem). | Choose this for Cisco Meraki networks with Meraki<br>MR Access Points |
| Select                                                                                                    | Select                                                                |

Need help? Use this planning guide to decide the best suited option based on your network.

步驟3.選擇**直接連線WLC** 

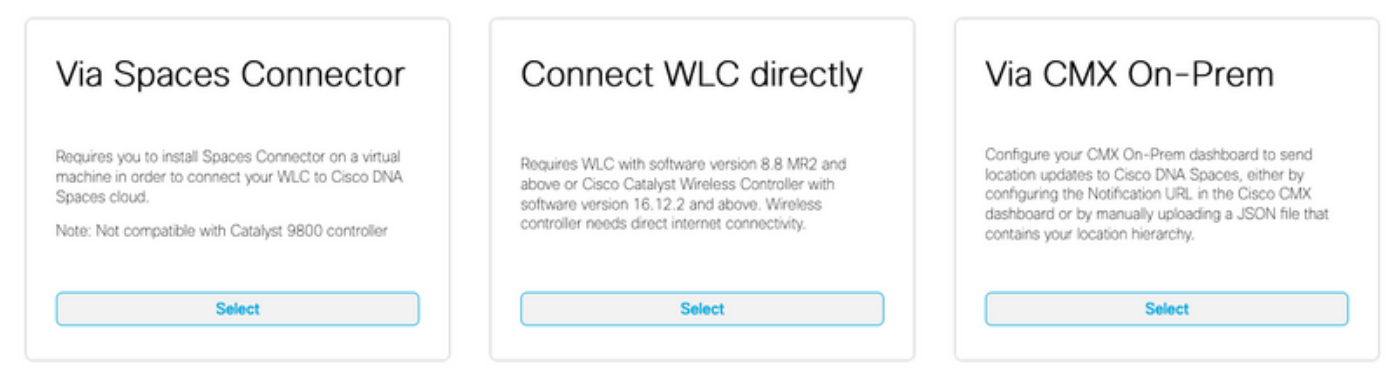

Need help? Use this planning guide to decide the best suited option based on your network

### 步驟4.按一下Customize Setup

#### Prerequisites for WLC Direct Connect

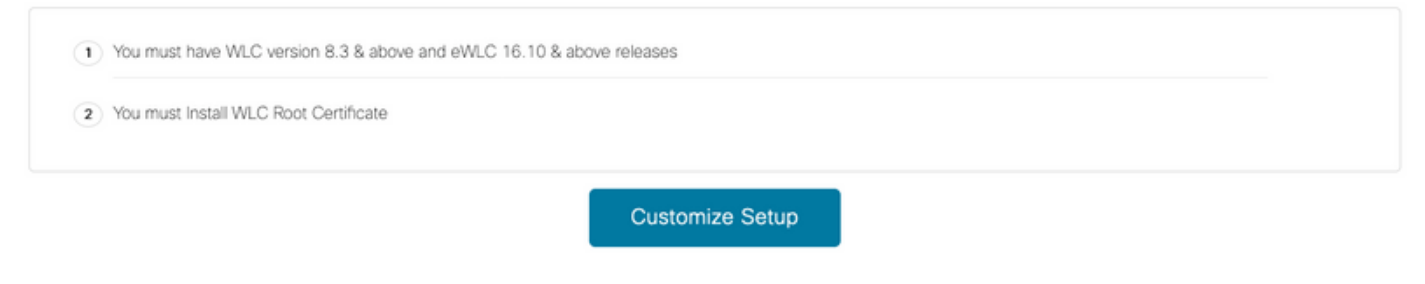

< Back

### 步驟5.按一下View Token以取得WLC的雲服務URL和雲服務伺服器ID權杖

| Insta               | all Root Certificate                                     |           |            | Need Help?                                 |        |
|---------------------|----------------------------------------------------------|-----------|------------|--------------------------------------------|--------|
| You can<br>View roo | install the certificate from WLC CLI<br>st certificate C |           |            | Access the below links to view de<br>help. | tailed |
| Conf                | figure Token in WLC                                      |           |            | View Configuration Steps                   |        |
| Configur            | re the token in WLC to establish the connection.         |           |            |                                            |        |
|                     |                                                          |           | 10         | System Requirements                        |        |
|                     | No Controllers added                                     |           | View Token | Frequently Asked Questions                 |        |
| ) Impo              | ort Controllers into Location                            | Hierarchy |            |                                            |        |

步驟6.登入到WLC CLI並運行以下命令:

(Cisco Controller) > config cloud-services cmx disable (Cisco Controller) > config cloud-services server url https:// (Cisco Controller) > config cloud-services server id\_token (Cisco Controller) > config network dns serverip (Cisco Controller) > config cloud-services cmx enable

#### 將WLC匯入Cisco DNA Spaces

### 步驟1.導覽至Setup > Wireless Networks,然後按一下Import Controllers

| Coi<br>AireOS | nnect via AireOS WLC Direct Connector<br>S WLC Direct Connector is an easy way to get your wireless network connected to Cisco DNA Spaces. No need to upgrade Wireless LAN Contro |
|---------------|----------------------------------------------------------------------------------------------------|
| (1)           | Install Root Certificate                                                                                                    |
|               | You can install the certificate from WLC CLI<br>View root certificate C                                                                                                    |
| 2             | Configure Token in WLC                                                                                                    |
| Ĭ             | Configure the token in WLC to establish the connection.                                                                                                    |
|               | 1 Total controller(s) View Token                                                                                                    |
| 3             | Import Controllers into Location Hierarchy<br>Once the controllers are connected, you can import them into location hierarchy                                                     |
|               | No Controllers added Import Controllers                                                                                                    |

### 步驟2.選擇要匯入控制器的位置,然後按一下**下一步。**如果這是您首次匯入控制器,您可能會看到 預設位置,即Cisco DNA Spaces帳戶名稱

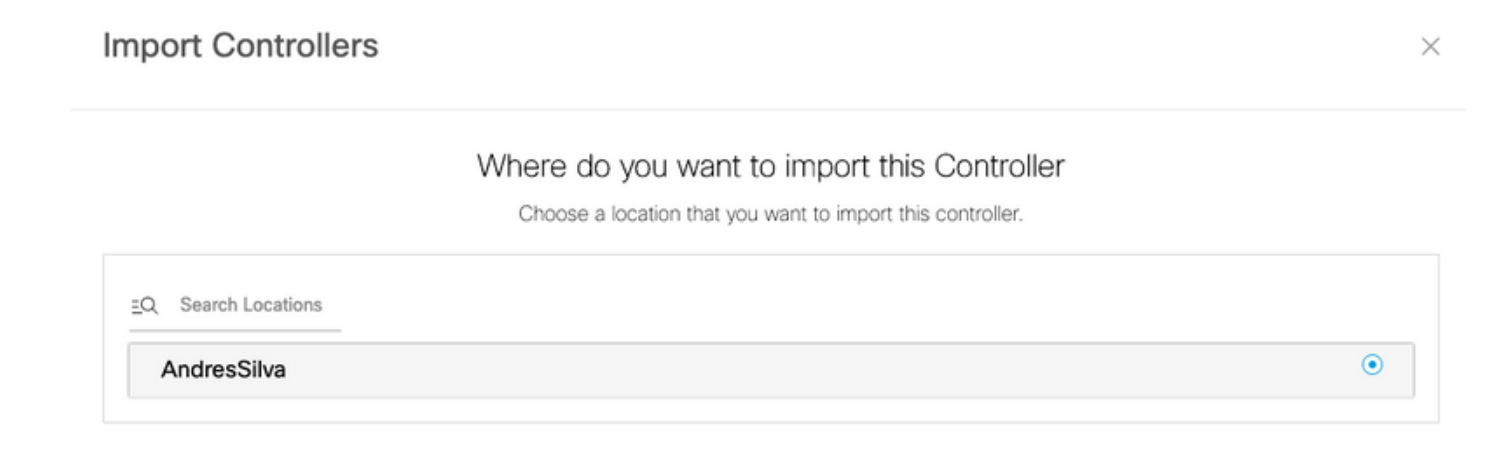

步驟3.檢查要新增的WLC的IP地址。然後按一下Next(下一步)。

#### Select the Controller(s) that you want to import

NOTE: The Controller(s) will be added as a new WLC under "AndresSilva"

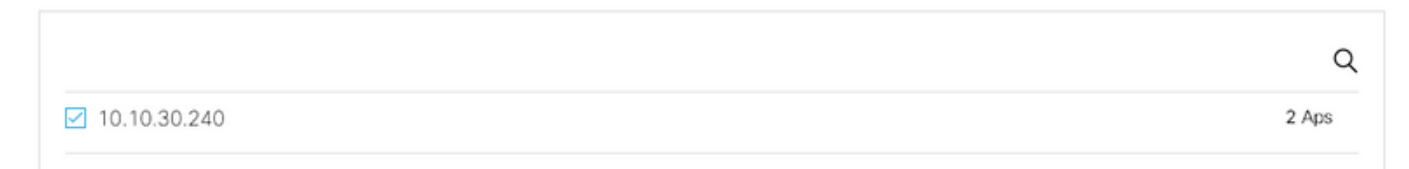

### 步驟4.選擇位置,然後按一下**完成。**

**附註**:Cisco DNA Spaces將根據接入點(AP)名稱的字首對其自動分組,並建立網路。如果要 保持相同的分組,請選擇網路。如果位置與您的業務位置不一致,請取消選中**Select All**選項 。如果接入點未分組,則不會顯示網路名稱。

Import Controllers

 $\times$ 

#### Locations

Following are auto discovered locations, select the locations which you wish to add.

No Networks are available

#### 在Cisco DNA Spaces上組織位置層次結構

如果需要新的位置層次結構,或者如果在**將WLC匯入Cisco DNA空間**一節的步驟4中未新增位置 ,則您可以手動配置它們。

步驟1.導航到**位置層次結構**,將滑鼠懸停在現有無線控制器上並建立一個組。組根據地理位置、品牌或其他任何型別的分組(取決於業務)組織多個位置或區域。

| 👩 Hame               | =Q. Search Locations                                                                                                    | 9 <u>1</u> 3 P 1                                                                                                    |
|----------------------|----------------------------------------------------------------------------------------------------|----------------------------------------------------------------------------------------------------|
| O Location Hierarchy | AndresSilva                                                                                                    |                                                                                                    |
| Monitoring & Support | <ul> <li> <ul> <li>Initial Initial Initia Initiale Initial Initia Initia Initian Initian Initian Initi</li></ul></li></ul> |                                                                                                    |
| 🚯 Users              | O Campus                                                                                                    | Rename 10.10.30.2                                                                                                    |
| Setup ~              | Building                                                                                                    | 1 Create Group                                                                                                    |
|                      | 🕢 🗘 Lobby                                                                                                    | Add Network  Add/Edit Metadata                                                                                                    |
|                      | ⊙ 🛱 Office1                                                                                                    | O     O     O |

步驟2.將滑鼠懸停在組上,然後選擇**Add Network**。網路或位置在Cisco DNA Spaces中定義為物理 建築物內所有接入點整合為位置。

| O Home               | EQ. Search Locations                             | 9 <u>*</u> * P= *                                                                                                    |
|----------------------|--------------------------------------------------|----------------------------------------------------------------------------------------------------|
| O Location Hierarchy | AndresSilva                                      | 00000 0                                                                                                    |
| Monitoring & Support | <ul> <li>         Interpretation     </li> </ul> | 1 2 8 8                                                                                                    |
| 🙆 Users              | <ul> <li>Campus</li> </ul>                       | () 🖲 MORE ACTIONS 🛛 🙁                                                                                                    |
| Setup                | <ul> <li>Building</li> </ul>                     | Rename Campus     Create Group     Edit Group     Add Network     Add/Edit Metadata     Delrate Location     Location info |

**附註**:這是位置層次結構中最重要的節點,因為業務見解和位置分析計算是從這裡生成的。

步驟3.將滑鼠懸停在「Network(網路)」上,然後選擇「Add Zone(新增區域)」。區域是建築物/位置部分中的接入點集合。它可以根據物理建築或組織中的部門進行定義。

| O Home               | EQ. Search Locations                                 | 9 <u>1</u> * P <u>1</u>                          |  |
|----------------------|------------------------------------------------------|--------------------------------------------------|--|
| Cocation Hierarchy   | AndresSilva                                          | 1 2 0 0 2                                        |  |
| Monitoring & Support | <ul> <li>              10.10.30.240      </li> </ul> | () (2) (0) (0)                                   |  |
| 🚯 Users              | <ul> <li>Campus</li> </ul>                           | 0 0 0 0                                          |  |
| Setup                | 💿 🔮 Building                                         |                                                  |  |
|                      |                                                      | Reneme Building<br>Add Zone<br>Add/Edit Metadata |  |
|                      |                                                      | Delete Location                                  |  |

步驟4.配置區域名稱並為區域選擇AP,然後按一下Add:

| Add Zone                                      | Q                   | $\times$ |
|-----------------------------------------------|---------------------|----------|
| Lobby                                         | -                   |          |
| Select Access Points<br>Network Access Points | 00:f2:8b:26:e5:d0)  |          |
| 14-MX-Office1-1                               | (f4:db:e6:34:4d:00) |          |
|                                               |                     |          |
| Add                                           |                     |          |

根據需要多次重複步驟3和4。

## 驗證

若要確認WLC和思科DNA空間之間的連線狀態,請運行**show cloud-services cmx summary**命令。 結果應如下所示:

(Cisco Controller) > show cloud-services cmx summary

CMX Service

| Server              | . https://andressilva.dnaspaces.io |
|---------------------|------------------------------------|
| IP Address          | 52.20.144.155                      |
| Connectivity        | https: UP                          |
| Service Status      | Active                             |
| Last Request Status | HTTP/1.1 200 OK                    |
|                     |                                    |
| Heartbeat Status    | OK                                 |

Payload Compression type ..... gzip

## 疑難排解

目前尚無適用於此組態的具體疑難排解資訊。

#### 關於此翻譯

思科已使用電腦和人工技術翻譯本文件,讓全世界的使用者能夠以自己的語言理解支援內容。請注 意,即使是最佳機器翻譯,也不如專業譯者翻譯的內容準確。Cisco Systems, Inc. 對這些翻譯的準 確度概不負責,並建議一律查看原始英文文件(提供連結)。